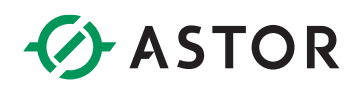

### Komunikacja panelu Astraada HMI z wyspą Astraada IO po Modbus TCP

Konfiguracja połączenia modułu AS70-R-MP-08DIO-P-M12 ze panelem AS45TFT0703

### **SPIS TREŚCI**

| Wstęp                                                                     | 1 |
|---------------------------------------------------------------------------|---|
| Konfiguracja Modułu Astraada IO                                           | 2 |
| Zmiana protokołu z wykorzystaniem programu Astraada IO Configuration Tool | 2 |
| Konfiguracja projektu w Astraada HMI CFG                                  | 4 |
| Konfiguracja połączenia pomiędzy wyspą IO i panelem operatorskim HMI      | 4 |
| Potwierdzenie komunikacji                                                 | 6 |

#### WSTĘP

W informatorze opisano krok po kroku sposób konfiguracji połączenia Modbuc TCP panelu Astraada HMI z multiprotokołową wyspą Astraada IO. W tym przykładzie wykorzystano panel AS45TFT0703, wyspę Astraada IO AS70-R-MP-08DIO-P-M12 oraz oprogramowanie Astraada HMI CFG v4.0.

## ASTOR

#### KONFIGURACJA MODUŁU ASTRAADA IO

W celu uzyskania szczegółowych instrukcji można zwrócić się do podręcznika produktu dostępnego na stronie internetowej wsparcia firmy Astor (<u>Wsparcie -> Astraada -> Astraada IO</u>).

Fabryczne ustawienia modułu AS70-R-MP-08DIO-P-M12:

- Protokół: Profinet
- Adres IP: 192.168.0.2

Domyślny protokół tej jednostki to Profinet, dlatego należy skonfigurować jednostkę do pracy jako Modbus TCP Server oraz zmienić adres IP zgodnie z procesem opisanym poniżej:

#### Zmiana protokołu z wykorzystaniem programu Astraada IO Configuration Tool

Program, tak jak podręcznik produktu, jest dostępny do bezpłatnego pobrania na <u>stronie wsparcia</u> <u>Astor</u>.

- 1. Uruchom program Astraada IO Configuration Tool,
- Podaj obecny adres IP urządzenia, a w następnym oknie wpisz "p", aby wybrać opcję zmiany protokołu (w przypadku zapomnienia adresu IP spójrz do podręcznika produktu na stronie wsparcia)
- 3. Wybór pozycji o numerze "4" spowoduje ustawienie protokołu Modbus TCP postępuj zgodnie z poleceniami pojawiającymi się w terminalu i pamiętaj o resecie zasilania po zakończeniu konfiguracji.

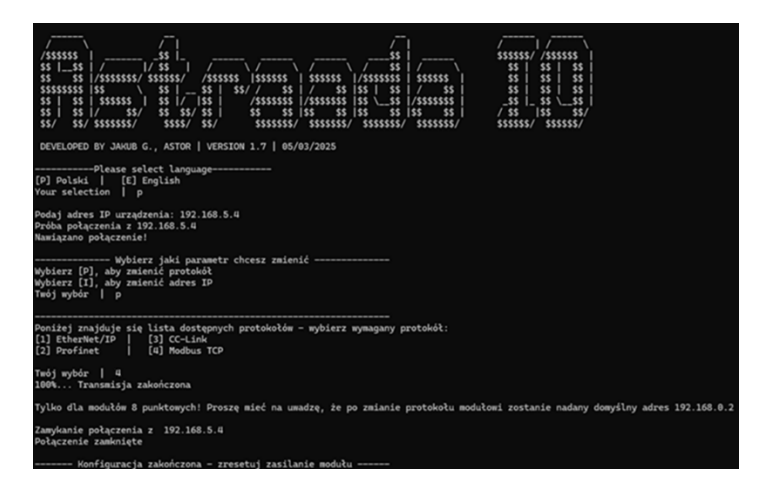

Uwaga! Po zmianie protokołu adres IP zostanie ustawiony na domyślny **192.168.0.2** 

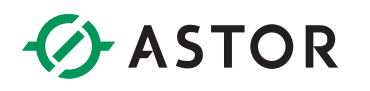

- 4. Po resecie zasilania i zaświeceniu się diody Us na zielono uruchom program ponownie. Podaj domyślny adres IP urządzenia, a w następnym oknie wpisz "i", aby wybrać opcję zmiany adresu IP
- 5. Postępuj zgodnie z poleceniami pojawiającymi się w terminalu i wprowadź następujące przykładowe ustawienia:

| IP adres:       | 192.168.1.2   |
|-----------------|---------------|
| Maska podsieci: | 255.255.255.0 |
| Gateway:        | 192.168.1.1   |

Pamiętaj o resecie zasilania po zakończeniu konfiguracji.

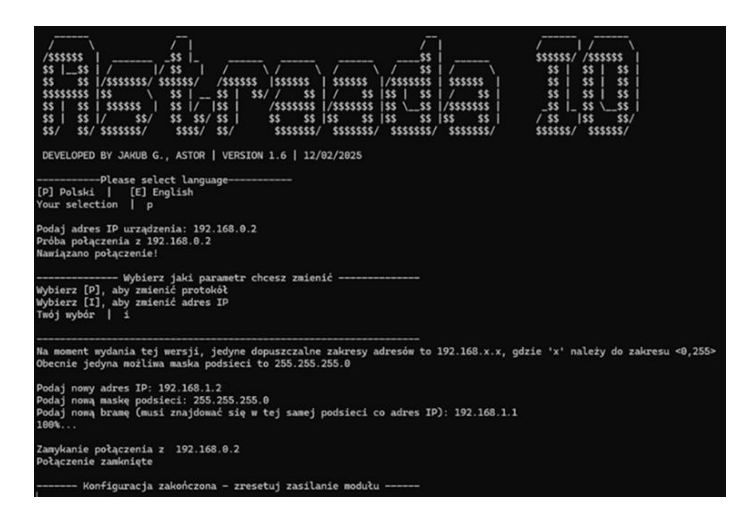

Po drugim resecie moduł jest gotowy do pracy jako Modbus TCP Server i można przystąpić do konfiguracji panelu.

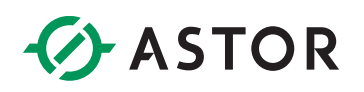

#### KONFIGURACJA PROJEKTU W ASTRAADA HMI CFG

#### Konfiguracja połączenia pomiędzy wyspą IO i panelem operatorskim HMI

Pierwszym krokiem jest konfiguracja połączenia Link. W zakładce "General" skonfiguruj "Link Type" jako "Direct Link (Ethernet)" natomiast w wierszu "Device/Server" wybierz Astraada HMI oraz Modbus Device/Slave (TCP/IP).

| - 📅 Data Exchanger |                 |                        |                              |
|--------------------|-----------------|------------------------|------------------------------|
|                    |                 |                        |                              |
|                    | Link Properties |                        |                              |
| Eink 1             | General Paramet | er                     |                              |
|                    |                 |                        |                              |
|                    | Link Number:    | 1                      |                              |
| 🗄 🦚 Setup          |                 | Tab 4                  |                              |
|                    | Link Name:      |                        |                              |
|                    | Link Type:      | Direct Link (Ethernet) |                              |
|                    | Device (Convert | Astrondo LIMI          | MadBus Daviss (Shue (TCD/ID) |
|                    | Device/server:  | Astradua nini          | Modeus Device/Slave (TCP/IP) |
|                    |                 |                        |                              |
|                    |                 |                        |                              |
| PDF File Creator   |                 |                        |                              |
|                    |                 |                        |                              |

Następnie przejdź do sekcji "Parameter", wpisz wcześniej skonfigurowany adres IP modułu Astraada IO (192.168.1.2) oraz dobierz odpowiednio parametry dla połączenia Ethernet:

| L | ink Properties               |
|---|------------------------------|
|   | General Parameter            |
|   | IP Address: 192.168.1.2      |
|   | 🕑 Use Default Port           |
|   | Port: 502                    |
|   | Node Address: 1              |
|   | Timeout Time: 3 (x 0.1 Sec.) |
|   | Command Delay: 1 (x 1 ms)    |
|   | Retry Count: 2               |
|   |                              |

- Timeout Time maksymalny czas, po którym sterownik komunikacyjny odnotuje błąd połączenia,
- Command Delay czas opóźnienia pomiędzy odebraniem informacji od urządzenia, a wysłaniem kolejnych danych,
- Retry Count liczba prób, jakie driver podejmie za każdym razem aż do momentu uzyskania poprawnej odpowiedzi od urządzenia

Zaleca się, aby powyższe parametry były niezerowe.

# ASTOR

Ostatnim elementem do skonfigurowania jest adresacja zmiennych z modułu I/O. Moduł AS70-R-MP-08DIO-P-M12 zawiera dane o następującym mapowaniu:

| Modbus TCP – mapowanie przestrzeni wejść |                 |                 |                 |                                   |                                   |                                  |                                  |                                  |
|------------------------------------------|-----------------|-----------------|-----------------|-----------------------------------|-----------------------------------|----------------------------------|----------------------------------|----------------------------------|
| Adres<br>(Discrete Input)                | 10008           | 10007           | 10006           | 10005                             | 10004                             | 10003                            | 10002                            | 10001                            |
| Adres<br>(Input registers)               | 30001.7         | 30001.6         | 30001.5         | 30001.4                           | 30001.3                           | 30001.2                          | 30001.1                          | 30001.0                          |
| Stan wejść                               | Port 3<br>Pin 2 | Port 3<br>Pin 4 | Port 2<br>Pin 2 | Port 2<br>Pin 4                   | Port 1<br>Pin 2                   | Port 1<br>Pin 4                  | Port 0<br>Pin 2                  | Port 0<br>Pin 4                  |
| Adres<br>(Discrete Input)                | 10016           | 10015           | 10014           | 10013                             | 10012                             | 10011                            | 10010                            | 10009                            |
| Adres<br>(Input registers)               | 30001.15        | 30001.14        | 30001.13        | 30001.12                          | 30001.11                          | 30001.10                         | 30001.9                          | 30001.8                          |
| Status Modułu                            |                 |                 |                 | Zbyt<br>wysokie<br>napięcie<br>US | Zbyt<br>wysokie<br>napięcie<br>UA | Zbyt<br>wysoka<br>temp.<br>pracy | Zbyt<br>niskie<br>napięcie<br>US | Zbyt<br>niskie<br>napięcie<br>UA |

| Modbus TCP – mapowanie przestrzeni wyjść |                 |                 |                 |                 |                 |                 |                 |                 |
|------------------------------------------|-----------------|-----------------|-----------------|-----------------|-----------------|-----------------|-----------------|-----------------|
| Adres<br>(Coil)                          | 8               | 7               | 6               | 5               | 4               | 3               | 2               | 1               |
| Adres<br>(Holding registers)             | 40001.7         | 40001.6         | 40001.5         | 40001.4         | 40001.3         | 40001.2         | 40001.1         | 40001.0         |
| Stan wyjść                               | Port 3<br>Pin 2 | Port 3<br>Pin 4 | Port 2<br>Pin 2 | Port 2<br>Pin 4 | Port 1<br>Pin 2 | Port 1<br>Pin 4 | Port 0<br>Pin 2 | Port 0<br>Pin 4 |

W tym celu przejdź do zakładki "Tag->Link 1" i dla celów przykładu skonfiguruj dwie zmienne odpowiednio z danymi poniżej:

| Tag Table (AP_1) |        |           |           |                         |         |           |     | ×           |
|------------------|--------|-----------|-----------|-------------------------|---------|-----------|-----|-------------|
|                  |        |           |           | Æ                       | XXI     |           |     |             |
| Internal Memory  | Link 1 | Data Type |           |                         |         |           |     |             |
|                  |        | Name      | Alias For | Data Type               | Address | Scan Rate | Exp | Description |
|                  | 1      | Input     |           | 16-Bit Unsigned Integer | 30001   | Normal    | No  |             |
|                  | 2      | Output    |           | 16-Bit Unsigned Integer | 40001   | Normal    | No  |             |
|                  |        |           |           |                         |         |           |     |             |

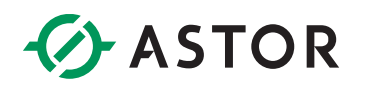

#### POTWIERDZENIE KOMUNIKACJI

Po wgraniu projektu i podłączeniu przewodu łączącego wybrany port Panelu z modułem komunikacja powinna zostać poprawnie nawiązana. Po podłączeniu czujników, w bajcie danych wejściowych widocznym jest, że zachodzi poprawna wymiana danych.

| AstraadalO_AP_1 |                   | - • × |
|-----------------|-------------------|-------|
|                 | Input<br>10000101 | - 1   |
|                 | Output 10000100   |       |
|                 |                   | - 1   |

Należy tutaj zauważyć istotną cechę portów adaptacyjnych:

 - wystawienie stanu wysokiego np. bitu 3 w 40001 (tj. rozkazanie modułowi używania Pin 4 na Porcie 1 jako DO) zawsze powoduje ustawienie stanu wysokiego na korespondującym bicie rejestru 30001

Innymi słowy wszystkie bity ustawione na stan wysoki w rejestrze 40001 mają również stan wysoki w rejestrze 30001 natomiast odwrotna sytuacja nie zawsze jest prawdziwa.

Takie zachowanie spowodowane jest faktem, że pojawienie się napięcia wyjściowego na pinie jest równocześnie odczytywane przez czujnik wejścia.